## <u>Инструкция по установке личного сертификата с помощью программы КриптоПро</u> <u>CSP</u>

1. Подключите ключевой носитель с ЭЦП к компьютеру.

2. Выберите «Пуск» > «Панель управления» > «КриптоПро CSP», перейдите на вкладку «Сервис» и кликните по кнопке «Просмотреть сертификаты в контейнере».

|                                                                                                    | Безоп                                                                    | асность                                                                               | Winlogon                                                                                                  | Настройки ТЦ                                       |
|----------------------------------------------------------------------------------------------------|--------------------------------------------------------------------------|---------------------------------------------------------------------------------------|----------------------------------------------------------------------------------------------------|----------------------------------------------------|
| Общие                                                                                               | Оборудо                                                                  | вание                                                                                 | Сервис                                                                                                    | Дополнительно                                      |
| Контейнер з<br>Эти мастера<br>удалить кон                                                           | акрытого н<br>позволяю<br>тейнер зак                                     | ключа<br>т протести<br>фытого кл                                                      | ровать, скопир<br>юча с носителя                                                                          | овать или                                          |
| Протестиро                                                                                          | вать                                                                     | Скопир                                                                                | овать                                                                                                    | Удалить                                            |
|                                                                                                    |                                                                          |                                                                                       |                                                                                                    |                                                    |
| Личный серт<br>Этот мастер                                                                          | ификат<br>позволяет                                                      | осмотреть                                                                             | сертификаты в<br>ертификат из ф                                                                           | контейнере<br>айла с                               |
| Личный серт<br>Этот мастер<br>контейнером<br>хранилище.                                             | позволяет<br>и закрытог                                                  | осмотреть<br>г связать с<br>о ключа, у<br>Установи                                    | сертификаты в<br>ертификат из ф<br>становив этот (<br>ть личный серт                                      | контейнере<br>айла с<br>сертификат в<br>ификат     |
| Личный серт<br>Этот мастер<br>контейнером<br>хранилище.<br>Пароли закр                              | ификат<br>позволяет<br>и закрытог<br>ытых ключ                           | осмотреть<br>г связать с<br>о ключа, у<br>Установи<br>чей                             | сертификаты в<br>ертификат из ф<br>становив этот (<br>пть личный серт                                     | контейнере<br>айла с<br>сертификат в<br>гификат    |
| Личный серт<br>Этот мастер<br>контейнером<br>хранилище.<br>Пароли закр<br>Эти мастера<br>ключей или | ификат<br>позволяет<br>и закрытог<br>ытых ключ<br>позволяю<br>удалить за | осмотреть<br>г связать со<br>о ключа, у<br>Установи<br>чей<br>т изменить<br>апомненны | сертификаты в<br>ертификат из ф<br>становив этот о<br>пъ личный серт<br>пароли (ПИН-ки<br>е ранее пароли. | айла с<br>сертификат в<br>гификат<br>оды) закрытых |

3. В открывшемся окне нажмите на кнопку «Обзор», чтобы выбрать контейнер для просмотра. После выбора необходимого ключа нажмите на кнопку «Ок».

| В списке показ | ывать:<br>нные имена ОУникальные имена |   |
|----------------|----------------------------------------|---|
| писок ключевы  | х контейнеров пользователя:            |   |
| Считыватель    | Имя контейнера                         | ^ |
| Реестр         | 11fa3fcd-f380-4fe9-9fcf-d7cc04690423   |   |
| Реестр         | 12181745_Попов                         |   |
| Реестр         | 79977495@2014-07-02-ЗАО ПФ СКБ Контур  |   |
| Реестр         | 82126984@2014-09-15-ЗАО ПФ СКБ Контур  |   |
|                |                                        |   |
|                |                                        |   |
|                |                                        |   |
|                |                                        |   |

4. В открывшемся окне нажмите кнопку «Далее».

5. В следующем окне нажмите на кнопку «Установить», после чего утвердительно ответьте на уведомление о замене сертификата (если оно появится). Сертификат установлен.

6. Если кнопка «Установить» отсутствует, то в окне «Сертификат для просмотра нажмите на кнопку «Свойства».

| Просмотрите и    | выберите сертификат                                          |            |          |  |
|------------------|--------------------------------------------------------------|------------|----------|--|
| Сертификат:      | Зяблицева Анна Сергеевна                                     |            |          |  |
| Субъект:         | РНС ФСС=000000012, ИНН=667301672596, E=zjablik@skbkontur.ru, |            |          |  |
| Поставщик:       | ОГРН=1026605606620, ИНН=006663003127, STREET=Проспект Косм   |            |          |  |
| Действителен с:  | 28 сентября 2015 г. 15:08:00                                 |            |          |  |
| Действителен по: | 28 декабря 2016 г. 15:08:00                                  |            |          |  |
| Серийный номер:  | 4CEF 3F37 0001 0005 DD11                                     |            |          |  |
|                  |                                                              | Установить | Свойства |  |
|                  |                                                              |            | Обзор    |  |

7. В открывшемся окне выберите «Установить сертификат».

| C PA | Сведени                                                | ия о сертификате                                                                              |                                                        |     |
|------|--------------------------------------------------------|-----------------------------------------------------------------------------------------------|--------------------------------------------------------|-----|
| Это  | • Подтверж<br>идентифика<br>• Защищает<br>• Класс сред | ат предназначае<br>дает удаленному к<br>зцию вашего компы<br>сообщения электр<br>дства ЭП КС1 | е <b>тся для:</b><br>омпьютеру<br>отера<br>онной почты | ^   |
|      | • Пользоват<br>• Квалифиц                              | ель Центра Регист<br>ированный сертифи                                                        | рации, HTTP, TLS клиент<br>ікат                        | ~   |
| Ком  | у выдан:                                               | Зяблицева Анна                                                                                | Сергеевна                                              |     |
| Кем  | і выдан:                                               | SKB Kontur produ                                                                              | uction CA 3                                            |     |
| 9    | Действите<br>Есть закрып                               | е <b>лен с</b> 28.09.2015<br>гый ключ для этого                                               | по 28.12.2016<br>сертификата.                          |     |
|      | Устано                                                 | вить сертификат                                                                               | Заявление поставщ                                      | ика |

8. В окне «Мастер импорта сертификатов» выберите «Далее». В следующем окне оставьте переключатель на пункте «Автоматически выбрать хранилище на основе типа сертификата» и нажмите «Далее». Сертификат будет установлен в хранилище «Личные».

| Хранилище серти             | фикатов                         |                 |                   |        |
|-----------------------------|---------------------------------|-----------------|-------------------|--------|
| хранилища с<br>хранятся сер | ертификатов - это<br>отификаты. | системные облас | сти, в которых    |        |
| Windows PET                 |                                 |                 |                   | 373TL  |
| расположени                 | ие сертификата вру              | чную.           | in por noncere yo | 0010   |
| • Автом                     | атически выбрать х              | фанилище на ос  | нове типа серти   | фиката |
| ОПомес                      | гить все сертифика              | ты в следующее  | хранилище         |        |
| Храни                       | лище сертификатов               | 3;              |                   |        |
|                             |                                 |                 |                   | Обзор  |
|                             |                                 |                 |                   |        |
|                             |                                 |                 |                   |        |
|                             |                                 |                 |                   |        |
|                             |                                 |                 |                   |        |
|                             |                                 |                 |                   |        |

9. В следующем окне выберите «Далее», затем нажмите на кнопку «Готово» и дождитесь сообщения об успешной установке.

| 녩 Мастер импорта с | сертификат × |
|--------------------|--------------|
| Импорт успеш       | но выполнен. |
|                    | ОК           |